# ขั้นตอนการพิมพ์ใบสมัครสอบคัดเลือก

 เข้าที่เว็บไซต์ https://admission.ssru.ac.th/ เลือกเมนู "รับสมัคร"เข้าสู่ระบบ "เลขบัตร ประชาชน" และ "วัน-เดือน-ปีเกิด (เช่น 01-01-2564)" กรณีนักศึกษาต่างชาติกรอกข้อมูล "เลขหนังสือ เดินทาง" และ "วัน-เดือน-ปีเกิด (เช่น 01-01-2564)" คลิก "ตกลง" ดังภาพที่แสดง

| มหาวิทยาลัยราชภัฏ<br>สวนสุนันทา<br>รณศ Sunandha Rajabha University |                                    | ฝ่ายรับเข้าศึกษา กองบริกา<br>มหาวิทยาลัยราชภัฏสวน | รการศึกษา<br><mark>สุนันทา</mark> | <b>3</b>    |
|--------------------------------------------------------------------|------------------------------------|---------------------------------------------------|-----------------------------------|-------------|
| ฝ่ายรับเข้าศึกษา                                                   | ข่าวประชาสัมพันธ์                  | รับสมัคร                                          | ประวัตินักศึกษาใหม่               | เข้าสู่ระบบ |
|                                                                    |                                    | เข้าสู่ระบบ                                       |                                   |             |
| เลยบัตรประชาชน                                                     |                                    |                                                   |                                   |             |
| X-XXXX-XXXXX-XX-X                                                  |                                    |                                                   |                                   |             |
| เช่น 3-1021-01251-36-4 (กรอกเอ                                     | พาะตัวเลขเท่านั้น)                 |                                                   |                                   |             |
| หรือ เลขหนังสือเดินทาง                                             |                                    |                                                   |                                   |             |
| 180 AB423999                                                       |                                    |                                                   |                                   |             |
| สำหรับชาวต่างชาติ หรือ ผู้ที่ไปมีเล                                | ยบัตรประช <del>าย</del> น เท่านั้น |                                                   |                                   |             |
| สำหรับ รอนที่ 1, 2, 5, ภาคพิเศษ, ม                                 | วัณทีตศึกษา เท่านั้น               |                                                   |                                   |             |
| วัน-เดือน-ปีเกิด (เช่น 01-01-2564                                  | 0                                  |                                                   |                                   |             |
| XX-XX-XXXXX                                                        | -                                  |                                                   |                                   |             |
| สำหรับ รอบที่ 3 (รับตรงร่วมกัน) ห                                  | เรือ 4 (Admission) เท่านั้น        |                                                   |                                   |             |
| เมอร์โทรศัพท์                                                      |                                    |                                                   |                                   |             |
| XOCK-XOCK-XOCK                                                     |                                    |                                                   |                                   |             |
| เช่น 081-123-4567 (กรอกเฉพาะดี                                     | วเลขเท่านั้น)                      |                                                   |                                   |             |
|                                                                    | -                                  | ตกลง เริ่มใหม่                                    |                                   |             |

 หลังจาก คลิก "ตกลง" หน้าจอปรากฏดังภาพ เลือกเมนู "ข้อมูลการสมัครสอบคัดเลือก" จากนั้นกดปุ่ม "พิมพ์เอกสาร" ดังภาพที่แสดง

| <b>Н</b> айладств | <b>คะ</b><br>ระเบียบการสมัคร | <b>C</b><br>กำหนดการรับสมัคร    |
|-------------------|------------------------------|---------------------------------|
| สมัครสอบ          | <b>ป</b> ระกาศผล             | <b>ต</b> ู่มือ และเอกสารเผยแพร่ |

สมัครสอบคัดเลือกบุคคลเข้าศึกษา มหาวิทยาลัยราชภัฏสวนสุนันทา ประจำปีการศึกษา 2565

| > ข้อมูลส่วนตัว                                                                                                    |                                                                                  |
|----------------------------------------------------------------------------------------------------|----------------------------------------------------------------------------------|
| 🗸 ข้อมูลการสมัครสอบคัดเลือก                                                                                                    |                                                                                  |
| การรับสมัครนักศึกษา ระดับปริณณาตรี ภาคปกติ ประจำมีการศึกษา 2565 (รอบที่ 2 Quota)(ประเภทความสามารถกางวิชากา<br>หารรับสมัครนักศึกษา ระดับปริณณาตรี ภาคปกติ ประจำมีการศึกษา 2565 (รอบที่ 2 Quota)(ประเภทความสามารถกางวิชากา | is   สวมสุนัยกา   วิทยาศาสตร์และเวล์ในใสปี   เกคโนโลยีสารสนเทศ                   |
|                                                                                                    | พิมพ์เอกสาร                                                                      |
| เลขที่ผู้สมัคร:                                                                                                    | ประเภทรับสมัคร                                                                   |
| 652122020001                                                                                                    | การรับสมัครนักศึกษา ระดับปริญญาตรี ภาคปกติ ประจำปีการศึกษา 2565 (sอบที่ 2 Quota) |
| รหัส-ชื่อสาขาวิชา:                                                                                                    | ระดับการศึกษา:                                                                   |
| 2202 - เทคโนโลซีสารสนเทศ                                                                                                    | ปริญญาตรี                                                                        |
| ประเภทนักศึกษา                                                                                                    | คณะ/วิทยาลัย:                                                                    |
| ภาคปกติ                                                                                                    | วิทยาศาสตร์และเทคโนโลยี                                                          |
| สถานที่ศึกษา/ศูนย์:                                                                                                    | วันที่สมัคร                                                                      |
| สวนสุนันทา                                                                                                    | 03/02/2565                                                                       |
| ค่าสมัคระ                                                                                                    | สถานะการช่าระค่าสมัคร: วันที่ช่าระเงิน:                                          |

## 3. หลังจาก **คลิก "พิมพ์เอกสาร"** หน้าจอปรากฏดังภาพ

## (รอบที่ 1 Portfolio และ รอบที่ 4 Direct Admission) แสดงเอกสาร 1 ฉบับ

# ใบแจ้งชำระเงินและบัตรประจำตัวผู้สมัครสอบเข้าศึกษา

|                                                                                                    | v (*                                                                                                    | نه اور                                                                                                    | 652122020001                                                                                                    |
|----------------------------------------------------------------------------------------------------|----------------------------------------------------------------------------------------------------|----------------------------------------------------------------------------------------------------|----------------------------------------------------------------------------------------------------|
| ชอ-สกุลผูสมคร :<br>ระหวังน์                                                                                                    | 0/50/05//7                                                                                                    | เลขทนงสอบ :                                                                                                    | 632122020001                                                                                                    |
| เทรศพท :                                                                                                    | 0652185467                                                                                                    | เลขทผูสมคร (Ref.1) :                                                                                               | 652122020001                                                                                                    |
| งนทสมคร :<br>ระเจ้นออรสีอนจ :                                                                                                    | 03 กุมภาพนอ 2565                                                                                                    | วทสยางยง z (Ref.z) :                                                                                               | 220231032248                                                                                                    |
| าษาการการการ                                                                                                    | บรญญาตร                                                                                                    | Upschindrighter :                                                                                                  | 1.14.0114                                                                                                    |
| คณะ / วทยาลย :<br>สวยเวริศว                                                                                                    | วทยาศาสตรและเทคเนเลย                                                                                                    |                                                                                                    |                                                                                                    |
| erru rau r :                                                                                                    | 2202 : เทครั้นเลยิส เวลนเทค                                                                                                    |                                                                                                    |                                                                                                    |
| <i>เละเอียดการสอบ</i>                                                                                                    | ประกาศรายชื่อผู้มีสิทธิ์สอบสัมภาษณ์ทาง                                                                                                    | เว็บไซต์ วันที่ 08 เมษายน 2565                                                                                     |                                                                                                    |
|                                                                                                    | จำนวนเงินค่าสมัคร 3.                                                                                                    | 50.00 บาท (สามร้อยห้าสิบบาท                                                                                        | กถ้วน)                                                                                                    |
| กรุณาซำระเงินค                                                                                                    | ่าสมัครได้ที่                                                                                                    |                                                                                                    |                                                                                                    |
|                                                                                                    | even เท่านั้น (SERVICE : 02) เรียกเก็บค่าธร                                                                                                    | รมเนียมบริการ จำนวน 10 บาท ทั่วป                                                                                   | ระเทศ                                                                                                    |
|                                                                                                    |                                                                                                    |                                                                                                    |                                                                                                    |
| ลงชื่อผู้สมัคร                                                                                                    |                                                                                                    | ลงชื่อผู้รับเงินพร้อมป                                                                                             | ระทับตรา                                                                                                    |
| ลงชื่อผู้สมัคร                                                                                                    |                                                                                                    | ลงชื่อผู้รับเงินพร้อมป                                                                                             | ระทับตรา                                                                                                    |
| ลงชื่อผู้สมัคร<br>เหตุ<br>ระเงินค่าสมัครและค่าเ                                                                                                    | รรรมเนียมตามที่ระบุไว้ในเอกสารนี้ และต้องขำระเงิง                                                                                                    | ลงชื่อผู้รับเงินพร้อมป<br>นกายในวันที่ 31/03/2565 หากจำระเงิน                                                      | ระทับตรา<br>นมากกว่าหรือน้อยกว่าที่กำหนด                                                                                                    |
| ลงซื่อผู้สมัคร<br>เหตุ<br>ระเงินค่าสมัครและค่า<br>าวิทยาลัยฯ จะถือว่าก                                                                                                    | รรรมเนียมตามที่ระบุไว้ในเอกสารนี้ และต้องขำระเงิง<br>ารสมัครเป็นไมฆะและไม่มีการคืนเงินในกรณีใดๆ ทั้ง                                                                                                    | ลงชื่อผู้วับเงินพร้อมป<br>นกายในวันที่ 31/03/2565 หากขำระเงิน<br>สั้น                                              | ระทับตรา<br>นมากกว่าหรือน้อยกว่าที่กำหนด                                                                                                    |
| ลงซื่อผู้สมัคร<br>เหตุ<br>ระเงินค่าสมัครและค่า<br>าวิทยาลัยฯ จะถือว่าก<br>กสารฉบับนี้ใช้เป็นบัตร                                                                                                    | ธรรมเนียมตามที่ระบุไว้ในเอกสารนี้ และต้องขำระเงิง<br>ารสมัครเป็นโมละและไม่มีการคืนเงินในกรณีใดๆ ทั้ง<br>เประจำตัวเข้าห้องสอบทุกครั้ง (สอบข้อเขียน ปฏิบัติ                                                                                                    | ลงชื่อผู้รับเงินพร้อมป<br>นกายในวันที่ 31/03/2565 หากจำระเงิน<br>สิ้น<br>และสอบสัมภาษณ์) <u>ต้องนำมาในวันส</u>     | ระทับตรา<br>.มากกว่าหรือน้อยกว่าที่กำหนด<br>เอบพร้อมบัตรประจำคัวประชาชนหรือใบชับข์                                                                                                    |
| ลงชื่อผู้สมัคร<br>เหตุ<br>ระเงินค่าสมัครและค่า<br>าวิทยาลัยฯ จะถือว่าก<br>กลารอบับนี้ใช้เป็นบัตร<br>เท่ 18/02/2565 เวลา                                                                                 | ธรรมเนียมตามที่ระบุไว้ในเอกสารนี้ และต้องข้าระเงิง<br>ารสมัครเป็นไมฆะและไม่มีการคืนเงินในกรณีใดๆ ทั้ง<br>เประจำตัวเข้าห้องสอบทุกครั้ง (สอบข้อเขียน ปฏิบัติ<br>13:40.34 (nef. 03/02/2565)                                                                                                    | ลงชื่อผู้วับเงินพร้อมป<br>แกายในวันที่ 31/03/2565 หากจำระเงิน<br>สิ้น<br>และสอบสัมภาษณ์) <u>ต้องนำมาในวันส</u>     | ระทับตรา<br>เมากกว่าหรือน้อยกว่าที่กำหนด<br>เอบพร้อมบัตรประจำตัวประชาชนหรือในขับรี                                                                                                    |
| ลงชื่อผู้สมัคร<br>เหตุ<br>วะเงินค่าสมัครและค่าเ<br>าวิทยาลัยฯ จะถือว่าก<br>กสารอบับนี้ใช่เป็นบัตร<br><i>กล์ 18/02/2565 เวลา</i>                                                                         | ธรรมเนียมตามที่ระบุไว้ในเอกสารนี้ และต้องข้าระเงิง<br>ารสมัครเป็นไมตะและไม่มีการคืนเงินในกรณีใดๆ ทั้ง<br>เประจำตัวเข้าห้องสอบทุกครั้ง (สอบข้อเขียน ปฏิบัติเ<br>13.40.34 <i>(nd. 03/02/2565)</i>                                                                                                    | ลงชื่อผู้รับเงินพร้อมป<br>นกายในวันที่ 31/03/2565 หากขำระเงิน<br>เส้น<br>และสอบสัมภาษณ์) <u>ต้องนำมาในวันส</u><br> | ระทับตรา<br>เมากกว่าหรือน้อยกว่าที่กำหนด<br>เอบพร้อมบัตรประจำตัวประชาชนหรือใบชับจั                                                                                                    |
| ลงซื่อผู้สมัคร<br>เหตุ<br>ระเงินค่าสมัครและค่า<br>าวิทยาลัยฯ จะถือว่าก<br>กสารอบับนี้ใช้เป็นบัตร<br>เพ่ 18/02/2565 เวลา                                                                                 | รรรมเนียมตามที่ระบุไว้ในเอกสารนี้ และต้องข้าระเงิง<br>ารสมัครเป็นไมฆะและไม่มีการคืนเงินในกรณีใดๆ ทั้ง<br>เประจำตัวเข้าห้องสอบทุกครั้ง (สอบข้อเขียน ปฏิบัติเ<br>13.40.34 (ref. 03/02/2565)                                                                                                    | ลงชื่อผู้วับเงินพร้อมป<br>นกายในวันที่ 31/03/2565 หากจำระเงิน<br>สิ้น<br>และสอบสัมภาษณ์) <u>ต้องนำมาในวันส</u><br> | ระทับตรา<br>เมากกว่าหรือน้อยกว่าที่กำหนด<br>เอบพร้อมบัตรประจำดัวประชาชนหรือใบขับรั<br>สำหรับรู้รับช่                                                                                       |
| ลงชื่อผู้สมัคร<br>เหตุ<br>วะเงินค่าสบัครและค่า<br>าวิทยาลัยา จะถือว่าก<br>กสารอบับนี้ใช่เป็นบัตร<br>กล์ 18/02/2565 เวลา                                                                                 | ธรรมเนียมตามที่ระบุไว้ในเอกสารนี้ และต้องขำระเงิง<br>กรสมัครเป็นไมตะและไม่มีการคืนเงินในกรณีใดๆ ทั้ง<br>เประจำตัวเข้าห้องสอบทุกครั้ง (สอบข้อเขียน ปฏิบัติเ<br>13.40.34 (ref. 03/02/2565)<br>ใบแจ้งการชำระเงินค่าสมัครสอ                                                                                                    | ลงชื่อผู้รับเงินพร้อมป<br>นกายในวันที่ 31/03/2565 หากจำระเงิน<br>สิ้น<br>และสอบสัมภาษณ์) <u>ต้องบำมาในวันส</u><br> | ระทับตรา<br>มากกว่าหรือน้อยกว่าที่กำหนด<br>รอบพร้อมบัตรประจำคัวประชาชนหรือใบชับข้<br>สำหรับผู้รับข้<br>ฏิสีวนสุนันทา                                                                       |
| ลงชื่อผู้สมัคร<br>เหตุ<br>าวิทยาลัยๆ จะถือว่าก<br>กสารอบับนี้ใช้เป็นบัตร<br>เท้ 18/02/2565 เวลา                                                                                                    | ธรรมเนียมตามที่ระบุไว้ในเอกสารนี้ และต้องขำระเงิง<br>ารสมัครเป็นไมตะและไม่มีการคืนเงินในกรณีใดๆ ทั้ง<br>เประจำตัวเข้าห้องสอบทุกครั้ง (สอบข้อเขียน ปฏิบัติ<br>13:40.34 (xef. 03/02/2565)<br>ใบแจ้งการชำระเงินค่าสมัครสอ<br>การรับสมัครนักศึกษา ระดับปริญญาครี                                                                                                   | ลงชื่อผู้รับเงินพร้อมป<br>แกายในวันที่ 31/03/2565 หากจำระเงิน<br>สั้น<br>และสอบสัมภาษณ์) <u>ต้องนำมาในวันส</u><br> | ระทับตรา<br>เมากกว่าหรือน้อยกว่าที่กำหนด<br>เอบพร้อมบัตรประจำด้วประชาชนหรือในขับรั<br>สำหรับรู้รับข<br>ฏิสีวนสุนันทา<br>(รอบที่ 2 Quota)                                                   |
| ลงซื่อผู้สมัคร<br>เหตุ<br>าริหอาสบัครและค่า<br>าริทยาลัยฯ จะถือว่าก<br>กสารอบับนี้ใช้เป็นบัตร<br>กล้ 18/02/2565 เวลา                                                                                    | รรรมเนียมตามที่ระบุไว้ในเอกสารนี้ และต้องขำระเงิร<br>ารสมัครเป็นไมฆะและไม่มีการคืนเงินในกรณีใดๆ ทั้ง<br>เประจำดัวเข้าห้องสอบทุกครั้ง (สอบข้อเขียน ปฏิบัติเ<br>13:40.34 (nef. 03/02/2565)<br>ใบแจ้งการชำระเงินค่าสมัครสอ<br>การรับสมัครนักศึกษา ระดับปริญญาครี<br>(ประเภท                                                                                       | ลงชื่อผู้รับเงินพร้อมป<br>แกายในวันที่ 31/03/2565 หากจำระเงิน<br>สิ้น<br>และสอบสัมภาษณ์) <u>ต้องนำมาในวันส</u><br> | เระทับตรา<br>                                                                                                    |
| ลงซื่อผู้สมัคร<br>เหตุ<br>ระเงินคาสมัครและค่า<br>กรารอบับนี้ใช้เป็นบัตร<br>เท้ 18/02/2565 เวลา                                                                                                    | ธรรมเนียมตามที่ระบุไว้ในเอกสารนี้ และต้องขำระเงิง<br>ารสมัครเป็นไมทะและไม่มีการคืนเงินในกรณีใดๆ ทั้ง<br>เประจำตัวเข้าห้องสอบทุกครั้ง (สอบข้อเขียน ปฏิบัติ<br>13.40.34 (nef: 03/02/2565)<br>ใบแจ้งการชำระเงินค่าสมัครสอ<br>การรับสมัครนักศึกษา ระดับปริญญาตรี<br>(ประเภท<br>นางสาวสร้อยทอง พงษ์โสภา                                                             | ลงชื่อผู้รับเงินพร้อมป<br>แกายในวันที่ 31/03/2565 หากจำระเงิน<br>สั้น<br>และสอบสัมภาษณ์) <u>ต้องนำมาในวันส</u><br> | ระทับตรา<br>เมากกว่าหรือน้อยกว่าที่กำหนด<br>เอบพร้อมบัตรประจำดัวประชาชนหรือใบขับรี<br>ถูสวนสุนันทา<br>(รอบที่ 2 Quota)<br>652122020001                                                     |
| ลงซื่อผู้สมัคร<br>เหตุ<br>ระเงินค่าสมัครและค่า<br>าวิทยาลัยฯ จะถือว่าก<br>กสารอบับนี้ใช้เป็นบัคร<br><i>เพิ่ 18/02/2565 เวลา</i><br>ขื่อ-สกุลผู้สมัคร :<br>โทรศัพท์ :                                    | รรรมเนียมตามที่ระบุไว้ในเอกสารนี้ และต้องขำระเงิง<br>ารสมัครเป็นไมซะและไม่มีการคืนเงินในกรณีใดๆ ทั้ง<br>เประจำดัวเข้าห้องสอบทุกครั้ง (สอบข้อเขียน ปฏิบัติเ<br>13.40.34 (of: 03/02/2565)<br>ใบแจ้งการชำระเงินค่าสมัครสอ<br>การรับสมัครนักศึกษา ระดับปริญญาตรี<br>(ประเภท<br>นางสาวสร้อยทอง หงษ์โสภา<br>0652185467                                               | ลงชื่อผู้รับเงินพร้อมป<br>แกายในวันที่ 31/03/2565 หากขำระเงิน<br>สิ้น<br>และสอบสัมภาษณ์) <u>ต้องนำมาในวันส</u><br> | ระทับตรา<br>เมากกว่าหรือน้อยกว่าที่กำหนด<br>เอบพร้อมบัตรประจำด้วประชาชนหรือใบขับรั<br>เสาหรับผู้รับข์<br>ภูสวนสุนันทา<br>(รอบที่ 2 Quota)<br>652122020001                                  |
| ลงซื่อผู้สมัคร<br>เหตุ<br>ระเงินค่าสมัครและค่า<br>าวิทยาลัยา จะถือว่าก<br>กสารอบับนี้ใช้เป็นบัตร<br>เท้ 18/02/2565 เวลา<br>ซื่อ-สกุลผู้สมัคร :<br>โทรศัพท์ :<br>วันที่สมัคร :                           | ธรรมเนียมตามที่ระบุไว้ในเอกสารนี้ และต้องขำระเงิง<br>ารสมัครเป็นไมตะและไม่มีการคืนเงินในกรณีใดๆ ทั้ง<br>เประจำดัวเข้าห้องสอบทุกครั้ง (สอบข้อเขียน ปฏิบัติ<br>13:40:34 (xef: 03/02/2565)<br>                                                                                                    | ลงชื่อผู้รับเงินพร้อมป<br>แกายในวันที่ 31/03/2565 หากจำระเงิน<br>สั้น<br>และสอบสัมภาษณ์) <u>ต้องนำมาในวันส</u><br> | ไระทับตรา<br>เมากกว่าหรือน้อยกว่าที่กำหนด<br>เอบพร้อมบัตรประจำด้วประชาชนหรือในขับรี<br>สำหรับธุ์รับข์<br>ภูสีวนสุนันทา<br>(รอบที่ 2 Quota)<br>652122020001<br>652122020001<br>220231032248 |
| ลงซื่อผู้สมัคร<br>เหตุ<br>ระเงินค่าสมัครและค่า<br>าวิทยาลัยๆ จะถือว่าก<br>กสารอบับนี้ใช้เป็นบัตร<br>เท้ 18/02/2565 เวลา<br>ขึ้อ-สกุลผู้สมัคร :<br>โทรศัพท์ :<br>วันที่สมัคร :                           | ธรรมเนียมตามที่ระบุไว้ในเอกสารนี้ และต้องขำระเลิง<br>ารสมัครเป็นไมตะและไม่มีการคืนเงินในกรณีใดๆ ทั้ง<br>เประจำตัวเข้าห้องสอบทุกครั้ง (สอบข้อเขียน ปฏิบัติ<br>13-40.34 (xef: 03/02/2565)<br>ใบแจ้งการชำระเงินค่าสมัครสอ<br>การรับสมัครนักศึกษา ระดับปริญญาตรี<br>(ประเภท<br>นางสาวสร้อยทอง หงษ์โสภา<br>0652185467<br>03 กุมภาพันธ์ 2565<br>จำนวนเงินค่าสมัคร 3. | ลงชื่อผู้รับเงินพร้อมป<br>แกายในวันที่ 31/03/2565 หากจำระเงิน<br>สั้น<br>และสอบสัมภาษณ์) <u>ต้องนำมาในวันส</u><br> | ระทับตรา<br>มากกว่าหรือน้อยกว่าที่กำหนด<br>เอบพร้อมบัตรประจำตัวประชาชนหรือใบขับรั<br>ภูสวนสุนันทา<br>(รอบที่ 2 Quota)<br>652122020001<br>652122020001<br>220231032248<br>ทถ <i>้</i> วน)   |
| ลงซื่อผู้สมัคร<br>เหตุ<br>าวิทยาลัยๆ จะถือว่าก<br>กสารอบับนี้ใช้เป็นบัตร<br>เ <i>พี่ 18/02/2565 เวลา</i><br>ซื่อ-สกุลผู้สมัคร :<br>โทรศัพท์ :<br>วันที่สมัคร :                                          | รรรมเนียมตามที่ระบุไว้ในเอกสารนี้ และต้องขำระเงิง<br>ารสมัครเป็นไมตะและไม่มีการคืนเงินในกรณีใดๆ ทั้ง<br>เประจำดัวเข้าห้องสอบทุกครั้ง (สอบข้อเขียน ปฏิบัติเ<br>13.40.34 (of: 03/02/2565)<br>ใบแจ้งการชำระเงินค่าสมัครสอ<br>การรับสมัครนักศึกษา ระดับปริญญาตรี<br>(ประเภท<br>นางสาวสร้อยทอง หงษ์โสภา<br>0652185467<br>03 กุมภาพันธ์ 2565<br>จำนวนเงินค่าสมัคร 3. | ลงชื่อผู้รับเงินพร้อมป<br>แกายในวันที่ 31/03/2565 หากขำระเงิน<br>สิ้น<br>และสอบสัมภาษณ์) <u>ต้องนำมาในวันส</u><br> | ไระทับตรา                                                                                                    |
| ลงซื่อผู้สมัคร<br>เหตุ<br>ระเงินค่าสมัครและค่า<br>าวิทยาลัยฯ จะถือว่าก<br>กสารอบับนี้ใช้เป็นบัคร<br>เส <i>้ 18/02/2565 เวลา</i><br>ชื่อ-สกุลผู้สมัคร :<br>โทรศัพท์ :<br>วันที่สมัคร :<br>กรุณาชำระเงินค | อรรมเนียมตามที่ระบุไว้ในเอกสารนี้ และต้องขำระเงิง<br>ารสมัครเป็นโมตะและไม่มีการคืนเงินในกรณีใดๆ ทั้ง<br>เประจำดัวเข้าห้องสอบทุกครั้ง (สอบข้อเขียน ปฏิบัติ<br>13.40.34 (of: 03/02/2565)<br>ใบแจ้งการชำระเงินค่าสมัครสอ<br>การรับสมัครนักศึกษา ระดับปริญญาตรี<br>(ประเภท<br>นางสาวสร้อยทอง หงษ์โสภา<br>0652185467<br>03 กุมภาพันธ์ 2565<br>จำนวนเงินค่าสมัคร 3.  | ลงชื่อผู้รับเงินพร้อมป<br>แกายในวันที่ 31/03/2565 หากจำระเงิน<br>สิ้น<br>และสอบสัมภาษณ์) <u>ต้องนำมาในวันส</u><br> | ระทับตรา                                                                                                    |

### (รอบที่ 2 Quota) แสดงเอกสาร 3 ฉบับ

#### เอกสารหมายเลข 1

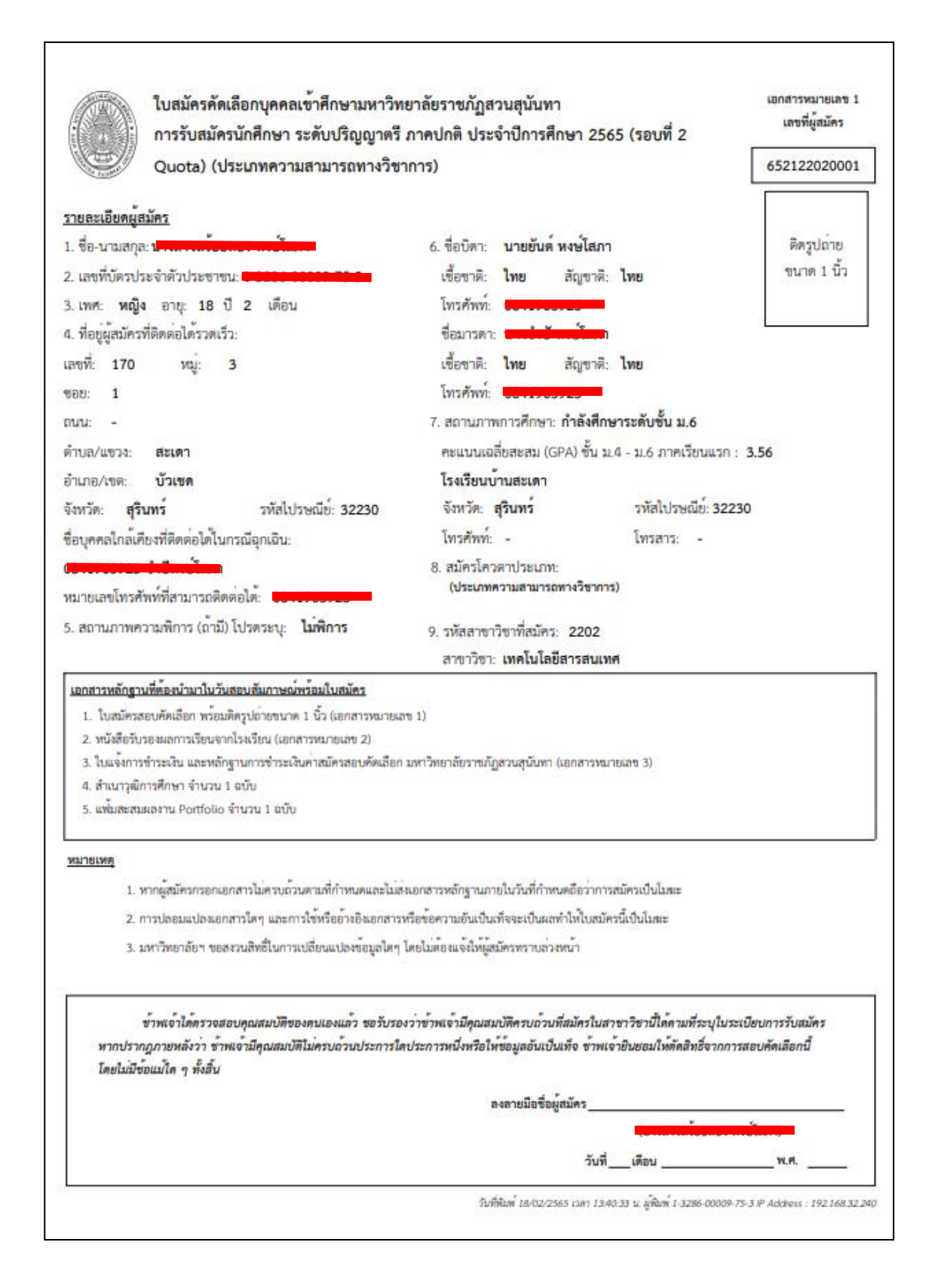

### เอกสารหมายเลข 2

เอกสารหมายเลข 2 หนังสือรับรองผลการเรียน \* โรงเรียนขอรับรองว่า คัดเลือกเข้าศึกษาระดับการรับสมัครนักศึกษา ระดับปริญญาตรี ภาคปกติ ประจำปีการศึกษา 2565 (รอบที่ 2 Quota) (ประเภทความสามารถทางวิชาการ) มหาวิทยาลัยราชภัฏสวนสุนันทา ประจำปีการศึกษา 2565 คณะ วิทยาศาสตร์และเทคโนโลยี สาขาวิชา เทคโนโลยีสารสนเทศ มีผลการเรียนเฉลี่ยสะสมนับตั้งแต่ ระดับชั้นมัธยมศึกษาปีที่ 4 ถึงภาคเรียนแรกของชั้นมัธยมศึกษา ปีที่ 6 คะแนน ภาคเรียนที่ ระดับชั้น คะแนนเฉลี่ยสะสม เลขที่ แผนการเรียน หมายเหตุ **u**.4 1 2 ม.5 1 2 1 **1**.6 ลงชื่อ ลงชื่อ อาจารย์ใหญ่หรือผู้อำนวยการ หัวหน้างานทะเบียนและวัดผล (ประทับตราสถานศึกษา) โรงเรียนบ้านสะเดา หมายเหตุ: หนังสือรับรองผลการเรียน 1 ฉบับ ต่อ ผู้สมัคร 1 ท่าน เท่านั้น วันที่พิมพ์ 18/02/2565 เวลา 13:40:33 น. ผู้พิมพ์ 1:3286-00009-75-3 IP Address : 192.168.32.240

### ใบแจ้งชำระเงินและบัตรประจำตัวผู้สมัครสอบเข้าศึกษา

สำหวับผู้สมัคร ใบแจ้งการชำระเงินและบัตรประจำตัวผู้สมัครสอบเข้าศึกษา มหาวิทยาลัยราชภัฏสวนสุนันทา การรับสมัครนักศึกษา ระดับปริญญาตรี ภาคปกติ ประจำปีการศึกษา 2565 (เบยที่ 2 ชื่อ-สกุลผู้สมัคร : 652122020001 เลขที่นั่งสอบ : โทรศัพท์ : 0652185467 เลขที่ผู้สมัคร (Ref.1) : 652122020001 03 กุมภาพันธ์ 2565 รพัสอ้างอิง 2 (Ref.2) : วันที่สมัคร : 220231032248 ระดับการศึกษา : ปริญญาตรี ประเภทนักศึกษา : ภาคปกติ วิทยาศาสตร์และเทคโนโลยี คณะ / วิทยาลัย : 2202 : เทคโนโลยีสารสนเทศ สาขาวิชา : <u>รายละเอียดการสอบ</u> ประกาศรายชื่อผู้มีสิทธิ์สอบสัมภาษณ์ทางเว็บไซต์ วันที่ 08 เมษายน 2565 350.00 บาท (สามร้อยห้าสิบบาทถ้วน) จำนวนเงินค่าสมัคร กรุณาชำระเงินค่าสมัครได้ที่ 🎇 ที่ 7 - eleven เท่านั้น (SERVICE : 02) เรียกเก็บค่าธรรมเนียมบริการ จำนวน 10 บาท ทั่วประเทศ ลงชื่อผู้สมัคร ลงชื่อผู้รับเงินพร้อมประทับตรา \_\_\_\_\_ หมายเทศ ข้าระเงินต่าสมัครและค่าธรรมเนียมตามที่ระบุไว้ในเอกสารนี้ และต้องข้าระเงินภายในวันที่ 31/03/2565 หากข้าระเงินมากกวาทรีอน้อยกว่าที่กำหนด มหาวิทยาลัยฯ จะถือว่าการสมัครเป็นโมฆะและไม่มีการคืนเงินในกรณีใดๆ ทั้งสิ้น เอกสารฉบับนี้ใช้เป็นบัตรประจำตัวเข้าห้องสอบทุกครั้ง (สอบข้อเขียน ปฏิบัติและสอบสัมภาษณ์) <u>ต้องนำมาในวันสอบพร้อมบัตรประจำตัวประชาชนหรือใบขับขี่</u> เพิ่พิมพ์ 18/02/2565 เวลา 13:40.34 (ref. 03/02/2565) ต้อตามรอยปะ สำหรับผู้รับขำระ ใบแจ้งการชำระเงินค่าสมัครสอบเข้าศึกษา มหาวิทยาลัยราชภัฏสวนสุนันทา การรับสมัครนักศึกษา ระดับปริญญาตรี ภาคปกติ ประจำปีการศึกษา 2565 (รอบที่ 2 Quota) (ประเภทความสามารถทางวิชาการ) ชื่อ-สกุลผู้สมัคร : นางสาวสร้อยทอง หงษ์โสภา เลขที่นั่งสอบ : 652122020001 เลขที่ผู้สมัคร (Ref.1) : โทรศัพท์ : 0652185467 652122020001 วันที่สมัคร : 03 กุมภาพันธ์ 2565 รหัสอ้างอิง 2 (Ref.2) : 220231032248 350.00 บาท (สามร้อยห้าสิบบาทถ้วน) จำนวนเงินค่าสมัคร กรุณาชำระเงินค่าสมัครได้ที่ 🌠 ที่ 7 - eleven เท่านั้น (SERVICE : 02) เรียกเก็บค่าธรรมเนียมบริการ จำนวน 10 บาท ทั่วประเทศ ลงชื่อผู้รับเงินพร้อมประทับตรา